## HƯỚNG DẪN THỰC HIỆN TÍNH NĂNG ĐÁNH GIÁ LẠI MỨC ĐỘ CHẤP NHẬN RỦI RO TRÊN WEBSITE PRUONLINE

**BƯỚC 1:** Đăng nhập **PRUOnline** (website <u>khachhang.prudential.com.vn</u>), nhấp chọn Hợp đồng bảo hiểm liên kết đơn vị Quý khách hàng đang tham gia.

| Xem dạng thẻ Xem dạng | bàng                                  |                  |  |
|-----------------------|---------------------------------------|------------------|--|
| HỢP ĐỒNG 3492434      | PRU-ĐẦU TƯ LINH HOẠT                  |                  |  |
| NE2-MA                | Tinh trạng hợp đồng                   | HĐ đang hiệu lực |  |
|                       | Kỳ nộp phí tiếp theo                  | 19/03/2021       |  |
| Totation              | Phí bảo hiểm định kỳ (năm) (VNĐ)      | 10,078,000       |  |
|                       | Người được bảo hiểm                   | NGUYỄN HẢI ĐĂNG  |  |
|                       | Ngày hiệu lực                         | 19/03/2020       |  |
|                       | Thời hạn hợp đồng                     | 55 năm           |  |
|                       | Số tiền bảo hiểm sản phẩm chính (VNĐ) | 200.000.000      |  |

BƯỚC 2: Tại mục Liên quan đến đầu tư, nhấp chọn "Thông tin quỹ đầu tư"

| cần biết                                   | >    | Quyền lợi hợp đồng    | > | Kết quả khám y khoa  | - |
|--------------------------------------------|------|-----------------------|---|----------------------|---|
| Bảng minh họa Giá trị<br>hợp đồng bảo hiếm | •    |                       |   |                      |   |
| Liên quan đến Quỹ đầu                      | u tư |                       |   | Rút một phần giá trị |   |
| Thông tin quỹ đầu tư                       | _    | Đầu tư thêm           | + | hợp đồng             | - |
| Hoán đối quỹ                               | +    | Thay đối tỉ lệ đầu tư | • |                      |   |
|                                            |      |                       |   |                      |   |
| Lịch sử hợp đồng                           |      |                       |   |                      |   |

BƯỚC 3: Nhấp chọn "Đánh giá mức độ chấp nhận rủi ro"

| Tai khoản<br>Nguyễn Hải đăng                                                | Hợp đồng 3492434<br><b>Thông tii</b><br>Quỹ cơ bản Q | (PRU-ĐẦU TƯ LINH HOẠT)<br>N <b>quỹ đầu tư</b><br>uỹ đầu tư thêm                                                         |                                                           |                               | C Hộp thư   |
|-----------------------------------------------------------------------------|------------------------------------------------------|----------------------------------------------------------------------------------------------------|-----------------------------------------------------------|-------------------------------|-------------|
| 🖹 Hơp đông và Hồ sơ bảo hiểm                                                | Ngày định giá                                        | Tên quỹ liên kết                                                                                                    | Giá đơn vị quỹ                                            | Đơn vị quỹ                    | Giả trị quỹ |
| 📰 Thé sức khóe                                                              | 20/08/2021                                           | Quỹ PRUlink Cổ Phiếu Việt Nam                                                                                           | 38,910                                                    | 1,000                         | 40,234,000  |
| 🕀 Ưu đãi PRURewards 💛                                                       | 20/08/2021                                           | Quỹ PRUlink Bên Vững                                                                                                    | 38,910                                                    | 1,000                         | 40,234,000  |
| Thanh toán trực tuyến                                                       | 20/08/2021                                           | Quỹ PRUlink Bảo Toàn                                                                                                    | 38,910                                                    | 1,000                         | 40,234,000  |
| <ul> <li>Giải quyết Quyền lợi BH</li> <li>Gứi yêu cầu trực tuyến</li> </ul> | Tổng giả trị các c                                   | quỹ của hợp đồng (VND)                                                                                                  | 360,000,000                                               |                               |             |
| Bảng thông tin thường niên                                                  | Lưu ŷ: Prudenti<br>1. Thường xuyế<br>2. Thực hiện bà | al khuyến khích Quý khách:<br>In theo dõi giả đơn vị quỹ và kết quả đầu ti<br>I đánh giả mức độ chấp nhận rủi ro hàng r | r trên website hoặc ứng dụr<br>iăm để có những lựa chọn ( | ng PRUOnline.<br>Quỹ phủ hợp. |             |
| Tìm hiểu thêm các giải pháp<br>tài chính phủ hợp với bạn                    |                                                      | _                                                                                                    |                                                           | ~                             |             |
| Xem chỉ tiết →                                                              | Tra cứu giá đơ                                       | ơn vị quỹ 🔶 Đánh gi<br>rủi ro                                                                                           | á mức độ chấp nhận                                        | • ) 🗲                         |             |
| 🕻 Tổng đài 1800 1 247                                                       |                                                      |                                                                                                    |                                                           |                               |             |

**BƯỚC 4:** Xem lại kết quả mức độ chấp nhận rủi ro trong lần đánh giá gần nhất, rồi nhấp chọn **"Thực hiện đánh giá"** để bắt đầu đánh giá lại mức độ chấp nhận rủi ro.

| Danh mục đầu tư      | Có phiếu<br>(80-100%) | Cổ phiếu<br>(SS - 85%)<br>Trải phiếu & tiền<br>gửi ngân hàng<br>(15-45%) | Cố phiếu<br>(35 - 65%)<br>Trái phiếu & tiền<br>gửi ngân hàng<br>(35% - 65%) | Cố phiếu<br>(15 - 45%)<br>Trải phiếu & tiền<br>gửi ngân hàng<br>(55% - 85%) | Trái phiếu & tiền<br>gửi ngân hàng<br>(80% - 100%) | Tiền gửi ngân hàn<br>có thời hạn 12<br>tháng trở xuống<br>(60% - 100%)<br>Các công cụ vốn có<br>thời hạn từ 6 |
|----------------------|-----------------------|--------------------------------------------------------------------------|-----------------------------------------------------------------------------|-----------------------------------------------------------------------------|----------------------------------------------------|----------------------------------------------------------------------------------------------------|
| Quỹ PRUlink Bảo Toài | n chỉ áp dụng cho     | o các hợp đồng bảo hiể                                                   | ếm liên kết đơn vị pl                                                       | hất hành từ ngày th                                                         | ành lập quỹ <b>(ngày 1</b>                         | (tối đa 40%)<br>4/08/2008).                                                                                   |

Kết quả đầu tư thực tế qua các năm cùng sự thay đối quan điểm cá nhân theo thời gian có thể ảnh hưởng đến mức độ chấp nhận rủi ro của Quý khách. Để Prudential kịp thời thấu hiểu mục tiêu và quan điểm đầu tư của Quý khách từ đó đưa ra đề xuất các Quỹ phù hợp, Quý khách vui lòng thực hiện đánh giá lại mức độ chấp nhận rủi ro.

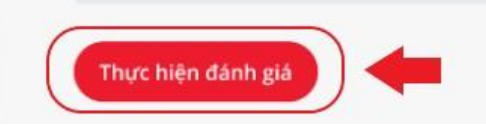

**BƯỚC 5:** <u>Trả lời 6 câu hỏi trắc nghiệm</u>, sau đó nhấp chọn **"Xem kết quả"** để xem kết quả mức độ chấp nhận rủi ro của mình ở thời điểm hiện tại.

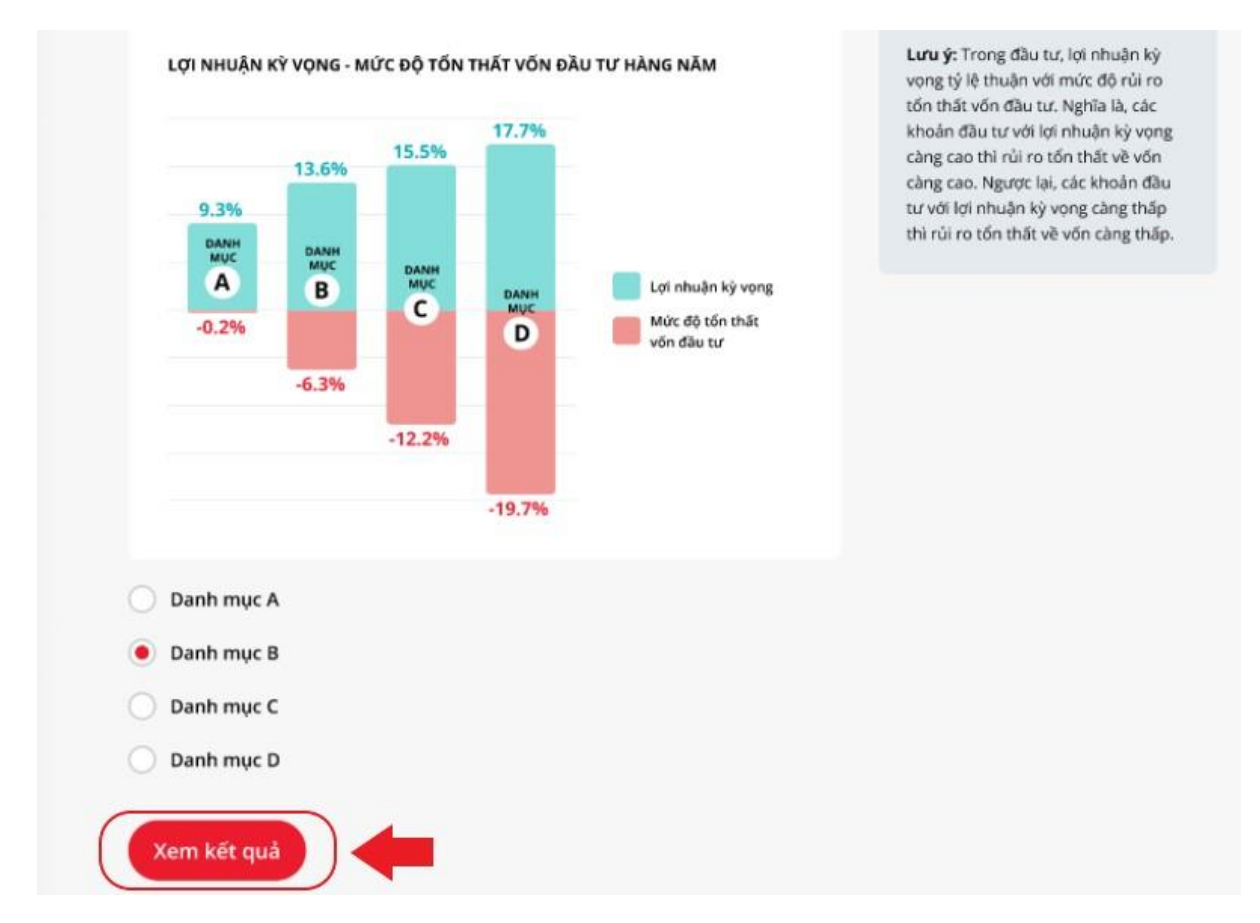

Mọi thắc mắc vui lòng liên hệ Tư vấn viên phục vụ, Tổng đài miễn cước 1800 1247 hoặc văn phòng Prudential gần nhất.